## PASSO A PASSO

## Solicitação de Designação e/ou Dispensa de Função Gratificada – FG Solicitação de Nomeação e/ou Exoneração de Cargo Comissionado – CD

1. Acessar o Módulo do SIPAC: Protocolo – Processo – Abrir processo:

| SIPAC - S | istema Integrado de Patrimônio, Administração e Contrato | os - Mozilla Firefox                                                                                                    |                                                                                                    |                                                                                                    | الأعامية التجاد فترا بالعاملية                                                                                                    | 🤵 t <b>i pe</b> ∦ ≪ 11:50 ¢‡                                                                                                    |
|-----------|----------------------------------------------------------|----------------------------------------------------------------------------------------------------|----------------------------------------------------------------------------------------------------|----------------------------------------------------------------------------------------------------|----------------------------------------------------------------------------------------------------|----------------------------------------------------------------------------------------------------|
| 0         | U SIPAC-Sistema Integrad × +                             |                                                                                                    |                                                                                                    |                                                                                                    |                                                                                                    |                                                                                                    |
|           | $\leftarrow \rightarrow C^{\prime}$                      | :du.br/sipac/portal_administrativo/index.jsf                                                                                                    |                                                                                                    |                                                                                                    |                                                                                                    |                                                                                                    |
|           | ☆ Mais visitados ● introdução  1º Nochiláoi 21 dias n    | Biola de roteiro pela P      Curso Online de Infor      Antinetrview aboutil      Album de scrapbook UNILA - SIPAC - Sutama Integrado de Patimónio, Administração e Contratos     Alduri? * revoir de sautama Integrado de Patimónio, Administração e Contratos     Alduri? * revoir de sautama Integrado de Patimónio, Administração e Contratos     Autor e cestrão De Essicio de Essicio de |                                                                                                    | Consulta Processos     Consulta     Consulta     Con | sificação Brasilei  BROBERTA SOATO AR  Consultar Processo Celecia de Processo Activo Processo Activo Processo Activo Processo Activo Processo Activo Processo Activo Processo Activo Processo Activo Processo Activo Processo Activo Processo Activo Processo Activo Processo Activo Processo Activo Processo Activo Processo Cadastrar Processo Activo Processo Cadastrar Processo Cadastrar Processo Cadastrar Processo Cadastrar Processo Cadastrar Processo Cadastrar Processo Cadastrar Processo Cadastrar Processo Cadastrar Processo Cadastrar Processo Definic Localasção Física Despacho Etervínico Dipliquida com Prozes Atrasados |                                                                                                    |
|           |                                                          | Caledano Academico 2020<br>Prazos para entisisão ereforço de empenhos<br>Abertura/cadastramento de processo pelo(a) próprio(a)<br>Interessado(a)<br>Cadastrar N                                                                                                    | 29/10/2019 DAO<br>16/10/2019 CCF<br>15/10/2019 PROGEPE<br>Iovo Tópico                                                                                                    | 0 Q<br>0 Q<br>Wer todos os Tópicos                                                                                                    |                                                                                                    | Cancelamento de Juntadas<br>Desagemação de Processos<br>Juntada de Processos<br>Juntada de Documentos Avuisos a Processo<br>Arquivar<br>Deserguivar<br>Toranterininio de Processos |
|           |                                                          | Portal Adm                                                                                                    | Portal Administrativo Portal Administrativo |                                                                                                    | Reptrator Empréstmo<br>Acompanhar Empréstmos<br>Solicitar Cancelamento                                                                                                    |                                                                                                    |
|           |                                                          | SIPAC   Coordenadoria de Tecnologia d                                                                                                    | da înformação -     Copyright © 2005-2019 -                                                                                                    | UNILA - azul1.unila.sig1 - v4.                                                                                                    | 38.62                                                                                                    |                                                                                                    |

- 2. Escolher o tipo de processo:
- 2.1. Solicitação de Designação e/ou Dispensa de Função Gratificada FG
- 2.2. Solicitação de Nomeação e/ou Exoneração de Cargo Comissionado CD
- 2.3. Preencher os dados solicitados
- 3. Escolher o tipo de documento:
- 3.1. Escrever documentos

**3.2. Carregar modelo de documento: o sistema carregará automaticamente o formulário escolhido (IMPORTANTE)**, conforme figura abaixo:

| SIPAC -  | Sistema Integrado de Patrimônio, Administração e Contrato | 5 - Mozilla Firefox                                                                                                    |                          | 🤶 🚺 🖻 🖁 🗰 12:05  | Φ |
|----------|-----------------------------------------------------------|----------------------------------------------------------------------------------------------------|--------------------------|------------------|---|
| 0        | U SIPAC - Sistema Integrad X +                            |                                                                                                    |                          |                  |   |
|          | ← → C <sup>i</sup> 🏠 https://sig.unila.e                  | ♥ ☆                                                                                                    | ± II\ ₪                  | ≡                |   |
|          | 🌣 Mais visitados 🧶 Introdução 🍷 1º Mochilão! 21 dias n    | 🍓 Dica de roteiro pela P 🚦 Curso Online de Infor 😫 An interview about li 🤣 Álbum de scrapbook 💆 :: SEI - Pesquisa Públi                                                                                                    | 🔰 Classificação Brasilei | ROBERTA SOATO AR | » |
|          |                                                           | ADIÇAO DE DOCUMENTOS<br>Tipo do Documento: * FORMULÁRIO DE SOLICITAÇÃO DE DISPENSA DE FG                                                                                                    |                          |                  |   |
|          |                                                           | Natureza do Documento: * OSTENSIVO 🝷                                                                                                    |                          |                  |   |
|          |                                                           | Todos os documentos <b>ortensivos</b> do processo ficarão disporiveis para consulta na ámea pública do sistema.<br><b>1</b> Documentos que contiverem informações pessoais (CPF; RG, dados bancinos, enderço) devem ser calastrados como<br>RESTRITO. |                          |                  |   |
| <b>%</b> |                                                           |                                                                                                    |                          |                  |   |
|          |                                                           | Assumo Detainado:                                                                                                    |                          |                  |   |
|          |                                                           | (1000 caracteres/0 digitados)                                                                                                    |                          |                  |   |
|          |                                                           | Volume:                                                                                                    |                          |                  |   |
|          |                                                           | Okanoviar                                                                                                    |                          |                  |   |
|          |                                                           | Ubservações:                                                                                                    |                          |                  |   |
|          |                                                           | (700 caracteres/0 digitados)                                                                                                    |                          |                  |   |
|          |                                                           | Forma do Documento: * 🧿 Escrever Documento 🔗 Anexar Documento Digital                                                                                                    |                          |                  |   |
|          |                                                           | ESCREVER DOCUMENTO                                                                                                    |                          |                  |   |
|          |                                                           |                                                                                                    |                          |                  |   |
|          |                                                           | Arquvo • Editar • Insenir • Visualizar • Formatar • Tabela •                                                                                                    |                          |                  |   |
|          |                                                           | 법 B Z 및 중 — Z, X, X A * M * 통 후 큰 클 클 글 * 문 * 린 큰 *6<br>아 # M D: 6: H @ Q # 2: 프 한 * 冊 * 분 주                                                                                                    |                          |                  |   |
|          |                                                           | Formalos • Parágrafo • Fonte • Tamanho • Palavras Reservadas • Referências •                                                                                                    |                          |                  |   |
|          |                                                           | Formulário de Solicitação de Dispensa de Função Gratificada (FG) ou Exoneração de<br>Cargo Em Comissão (CD)                                                                                                    |                          |                  |   |
|          |                                                           | 1. Identificação doļa) servidor(a) exonerado(a) dispensado(a)                                                                                                    |                          |                  |   |
|          |                                                           | Nome complete:                                                                                                    |                          |                  |   |
|          |                                                           | SIAPE:                                                                                                    |                          |                  |   |
|          |                                                           | Cargo Effetivo:                                                                                                    |                          |                  |   |
| 0        |                                                           | P.00884 CD 604 ESC? ( ) NBs. ( ) Sim - Qual?:                                                                                                    |                          |                  |   |
|          |                                                           | Jornada de trabalho: ( ) 20 horas ( ) 30 horas ( ) 40 horas                                                                                                    |                          |                  |   |

4. O Formulário deve ser preenchido pela Chefia da Unidade hierarquicamente superior àquela para o(a) qual o(a) servidor(a) será designado(a)/dispensado(a) ou nomeado(a)/exonerado(a).

5. Após o término da abertura do processo enviá-lo à Pró-Reitoria de Gestão de Pessoas - PROGEPE, responsável pela análise da solicitação. Caso o processo não seja enviado ficará na caixa da unidade.

IMPORTANTE: Após a abertura do processo verifique se todos os documentos inseridos no processo foram assinados. Caso não tenham, o processo ficará parado na Unidade de destino até que as assinaturas sejam regularizadas.

OBS: Designação para Função Gratificada: Unidades que recebem FG (Ex: Departamentos, Divisões, Seções...); Nomeação para Cargo de Direção: Unidades que recebem CD (Ex: Pró-Reitorias, Coordenadorias, Direção de Instituto...)